## Recommandations : Comment les désactiver

Prérequis:

-side launcher <a href="https://play.google.com/store/apps/details?id=eu.chainfire.tv.sideloadlauncher">https://play.google.com/store/apps/details?id=eu.chainfire.tv.sideloadlauncher</a>

-clavier souris

-Nova launcher <a href="http://www.apkmirror.com/?s=nova">http://novalauncher.com/beta/</a>

**Préambule** 

Ci-dessous le menu des recommandations auquel nous allons accéder pour désactiver les recommandations qui se charge sur la page d'accueil de la Freebox

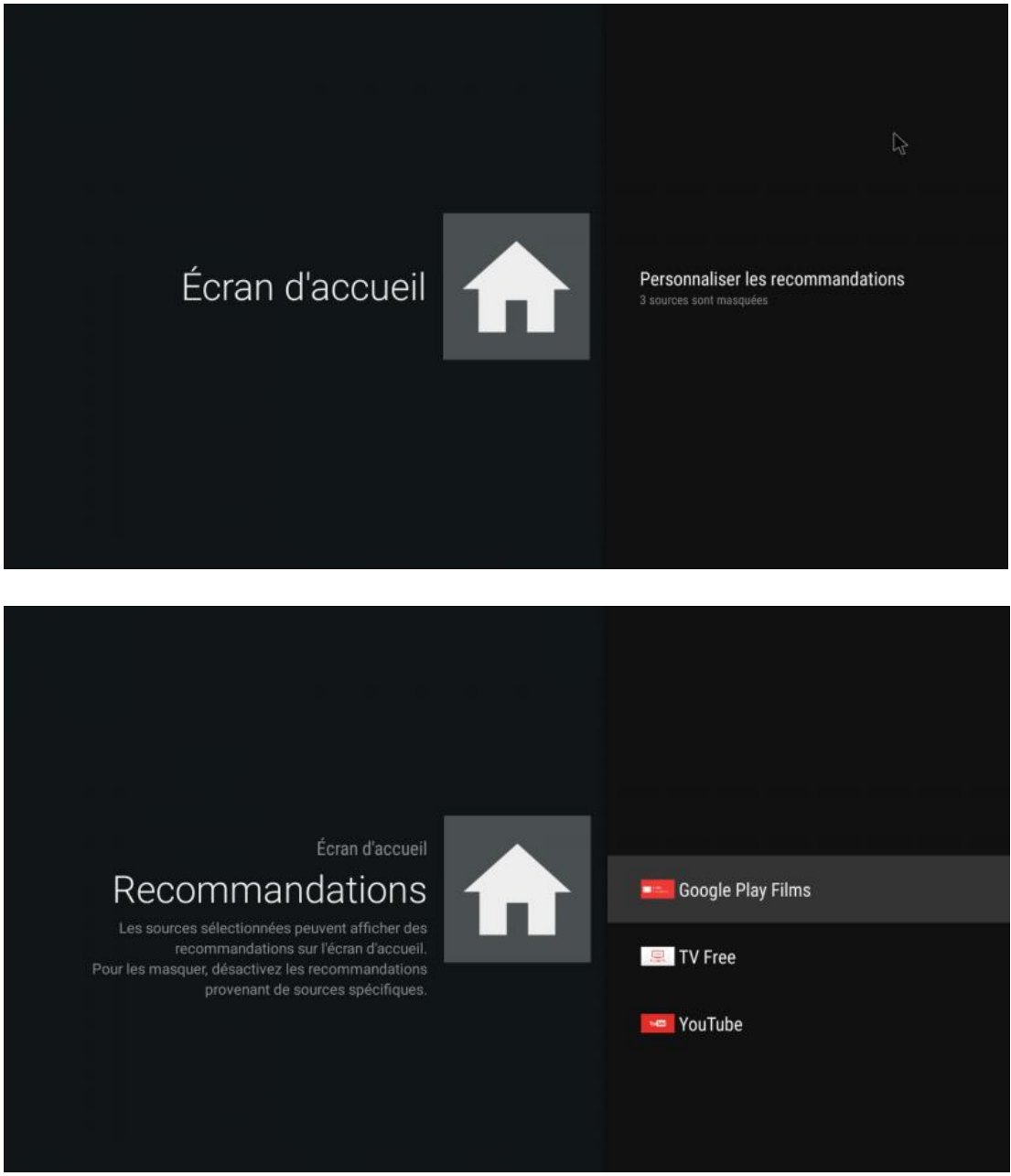

Comment faire :

Donc pour revenir au bureau Nova :

|   | ð                           |  |
|---|-----------------------------|--|
|   | Alouter à l'écran d'accueil |  |
| - | Actions Nova                |  |
|   | Applications                |  |
|   | Raccourcis                  |  |
|   | Widgets<br>de d'écran       |  |
|   | Fonds                       |  |

Une fois lancé, un clic long sur le bureau te donne accès en bas à 3 icônes :

Dont 1 "Widget"; c'est celui-ci qui nous intéresse

Tu cliques dessus, puis tu choisi l'icône rouge de Nova en le maintenant cliqué tu l'amène sur ton bureau

Au moment où tu vas le déposer sur le bureau, il va s'ouvrir une liste d'actions possibles (que tu peux d'ailleurs expérimenter), là tu descends sur la lettre L, tu ouvres "Lanceur Leanback", tu vas trouver 2 icônes :

- Ecran d'accueil (que je te conseille de choisir, il te permettra de revenir à l'interface d'origine au cas où.)

- Lanceur Leanback, c'est celui-ci qui te donne l'accès au menu "Recommandations».

Ensuite sur le bureau Nova cliqué sur leanback launcher et le menu des recommandations s'ouvre il suffit de cliquer pour décocher les recommandations à désactiver

Voilà, je pense avoir été clair, j'espère.